■ユーザー情報の管理

①トップ画面右上のユーザー名をクリックするとユーザー情報画面が開きます。

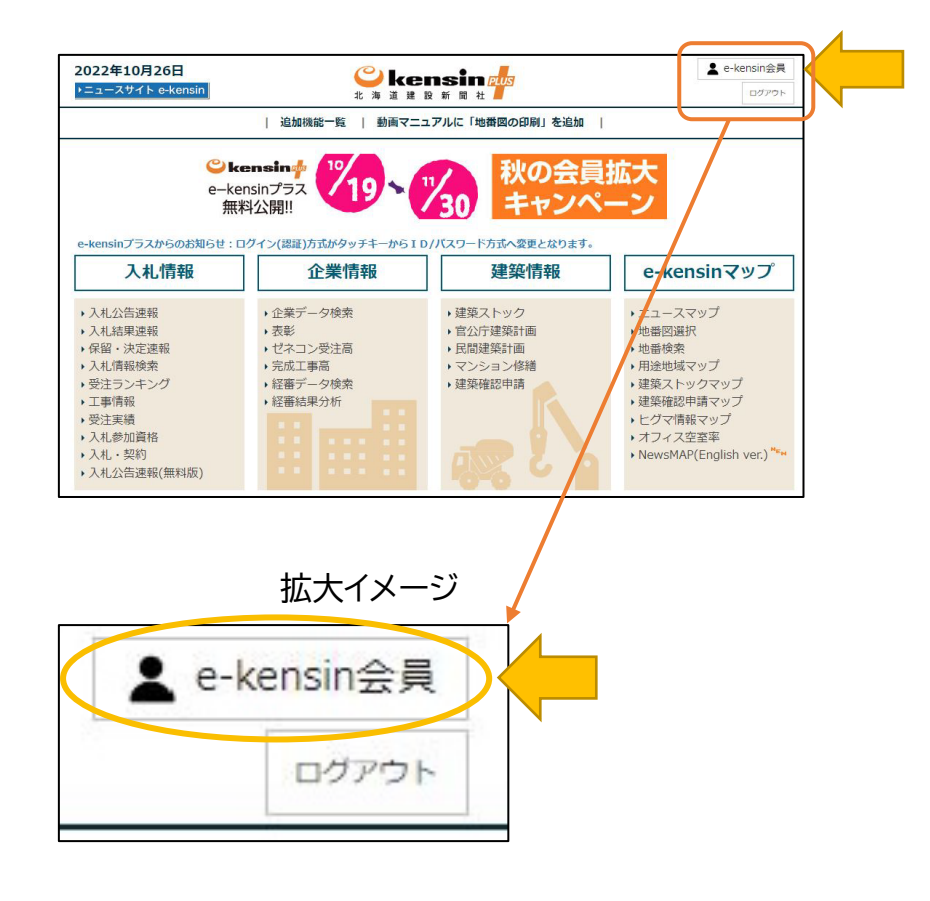

②ユーザー情報画面では、ログイン ID やパスワード、表示名、お知らせメールが設定できます。 ※大口会員契約の方が設定する場合は、利用企業様の管理者にお問い合わせください。

| 2022年10月26月      | 🗳 kensin 🎄                              | L e-kersin⊛# |
|------------------|-----------------------------------------|--------------|
| 1-1-XV11-eHensin | 2. 11 2 2 2 2 2 2 2 2 2 2 2 2 2 2 2 2 2 | 00701        |
|                  | 追加時能一覧   動画マニュアルに「哈爾西の印刷」を追加            |              |
| ユーザー情報           |                                         |              |
| 2-9-10           |                                         |              |
| EPLUS02967       |                                         |              |
| ロダインロ (メールアドレス)  |                                         |              |
| dummy@kensin.jp  | I                                       |              |
| ルスワード            |                                         |              |
| *****            | Т                                       |              |
| 1.775            |                                         |              |
| e-tensin会員       | Ш                                       |              |
| 百知らせメール連絡先       |                                         |              |
|                  | IV                                      |              |
|                  |                                         |              |
| 2010             |                                         |              |
|                  |                                         |              |
|                  | NCP)                                    |              |
|                  |                                         |              |

各ブロックに、設定や再設定内容を入力した後、下部の「登録」ボタンで、設定を変更します。 I.ログイン ID: ログインに使用するメールアドレスを入力します。パスワード再設定やお知ら せは、このメールアドレスに送信されるため、通信可能なものをご利用ください。

Ⅱ.パスワード:「パスワードを入力」ボタンをクリックすると、パスワード入力用のボックスが表示されます。新たなパスワードを入力して、「設定」ボタンを押してください。

Ⅲ.表示名:画面右上に表示される名称を設定します。

IV. お知らせメール連絡先:入札情報で使用する「お知らせメール」の送信先を設定します。ロ グイン ID 以外のメールアドレスも設定可能です。

※「登録」をクリックするまで、変更内容は送信されません。設定内容を変更後は「登録」ボタン をクリックしてください。